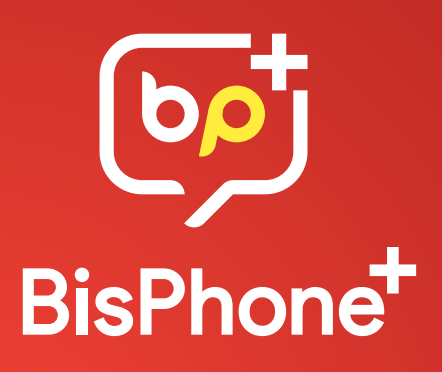

## راهنمای کاربری بیسفون پلاس **برای اندروید**

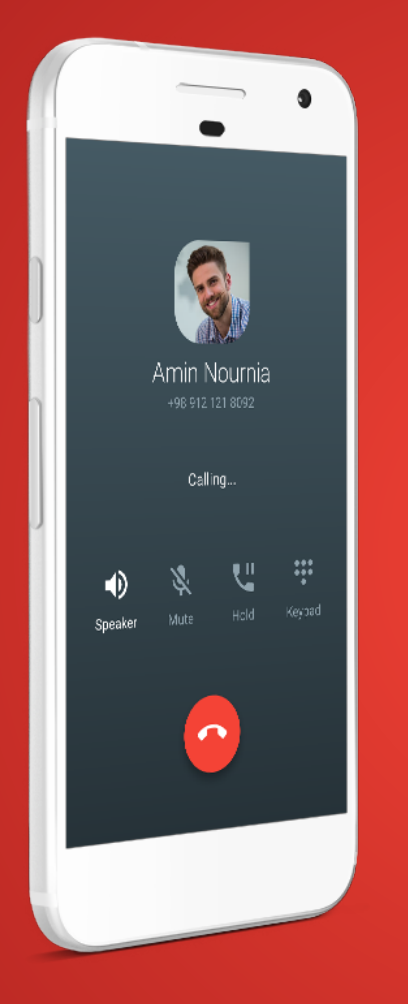

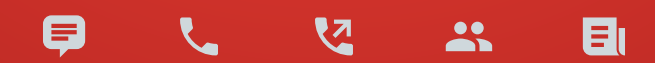

www.bisphone.com

## فهرست مطالب

| ۲  | ارسال پیام                     |
|----|--------------------------------|
| ٣  | ایجاد گروه                     |
| ۵  | برقراری تماس                   |
| ٩  | ایجاد کانال                    |
| ۱۰ | اشتراک موقعیت مکانی            |
| 11 | تنظيمات                        |
| 11 | عمومی                          |
| ۱۲ | پیام ها                        |
| ۱۴ | رسانه                          |
| ۱۵ | حریم شخصی و امنیت              |
| ۱۶ | دوستان خود را دعوت کنید        |
| ۱۶ | گزارش خطا                      |
| ۱۷ | ویرایش پروفایل                 |
| ۱۸ | افزایش اعتبار تماس             |
| ۲۰ | بی صدا کردن گفتگو، گروہ، کانال |
| ۲۱ | پیدا کردن کانال                |

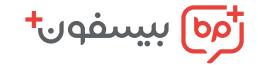

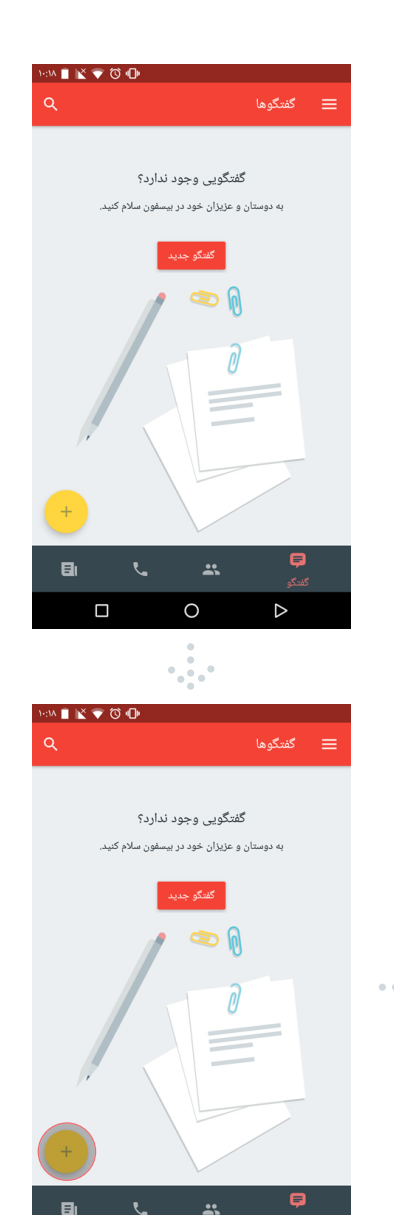

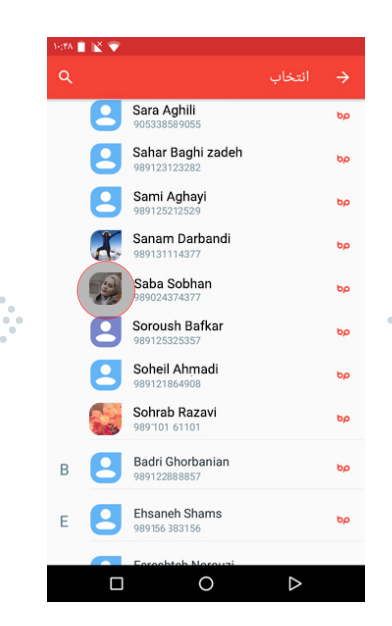

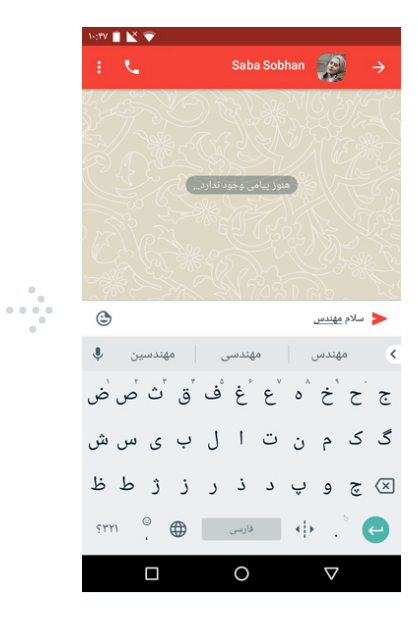

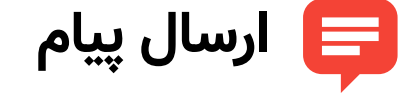

به تب گفتگو برو و روی دکمه مثبت (زرد) بزن، مخاطب مورد نظرت رو انتخاب کن و براش پیام بفرست.

0

 $\diamond$ 

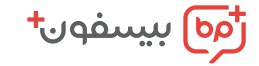

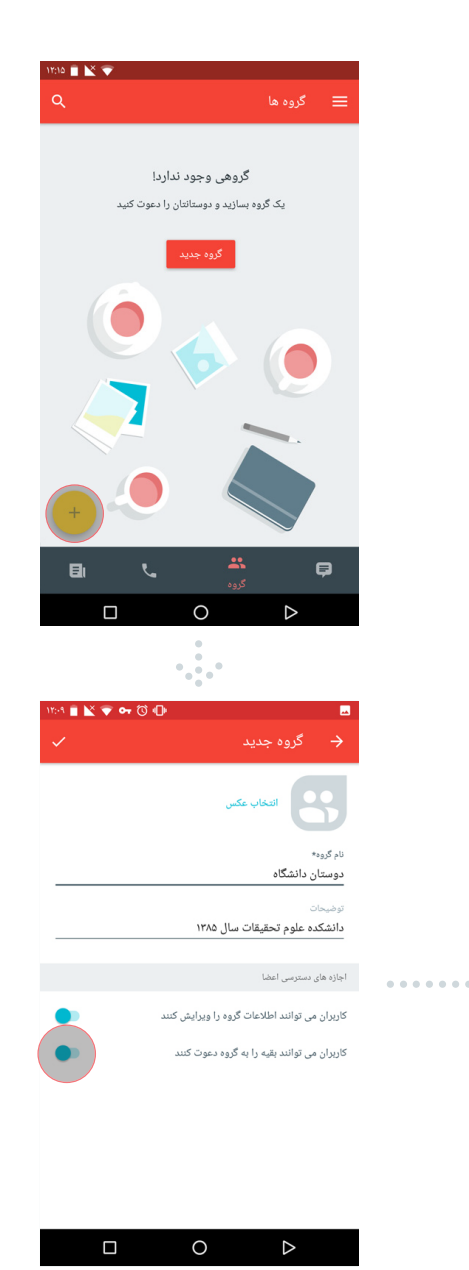

1 🖹 🔻

В

F

Sahar Baghi zadeh

98912312328

Sami Aghayi

Saba Sobhan

Soroush Bafkar

Soheil Ahmadi

Sohrab Razavi

Badri Ghorbanian

bc

⊳

989122888857 Ehsaneh Shams

89156 3831 56

0

Sanam Darbandi

🍊 ایجاد گروه

## راہ اول

به تب گروه برو و روی دکمه مثبت (زرد) بزن، نام گروه رو بزن و توضيحات رو بنويس. اجازه ویرایش یا دعوت کردن کاربر جدید رو به کاربرات بده، در مرحله بعد كاربرات رو هم اضافه كن. حالا از گروهت لذت ببر.

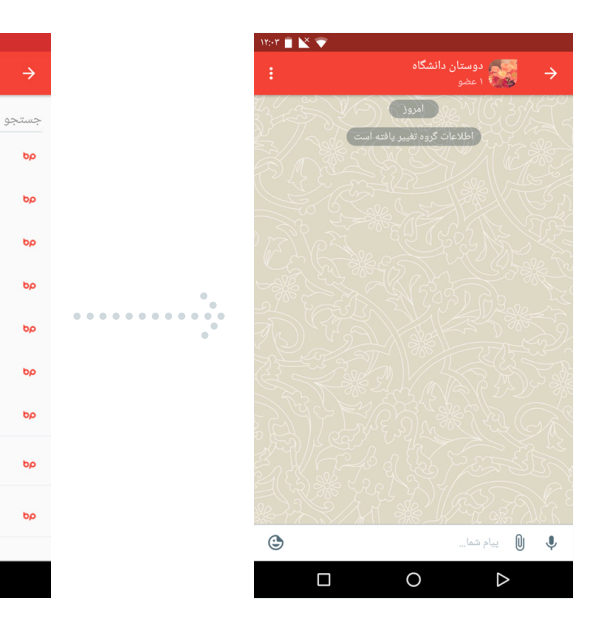

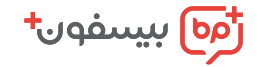

### راه دوم

از منو به گزینه گروه جدید مراجعه کن. نام گروه رو بزن و توضیحات رو بنویس. اجازه ویرایش یا دعوت کردن کاربر جدید رو به کاربرات بده، در مرحله بعد کاربرات رو هم اضافه کن. حالا از گروهت لذت ببر.

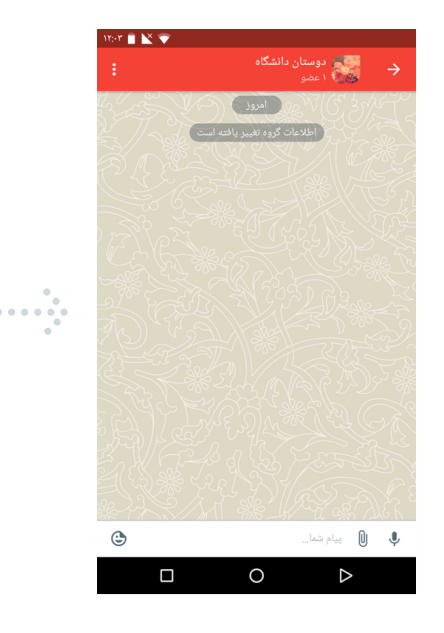

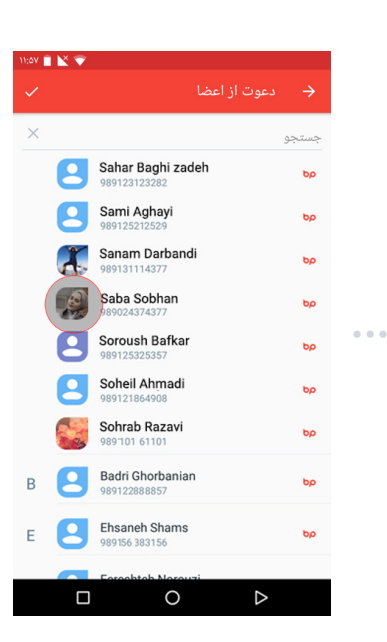

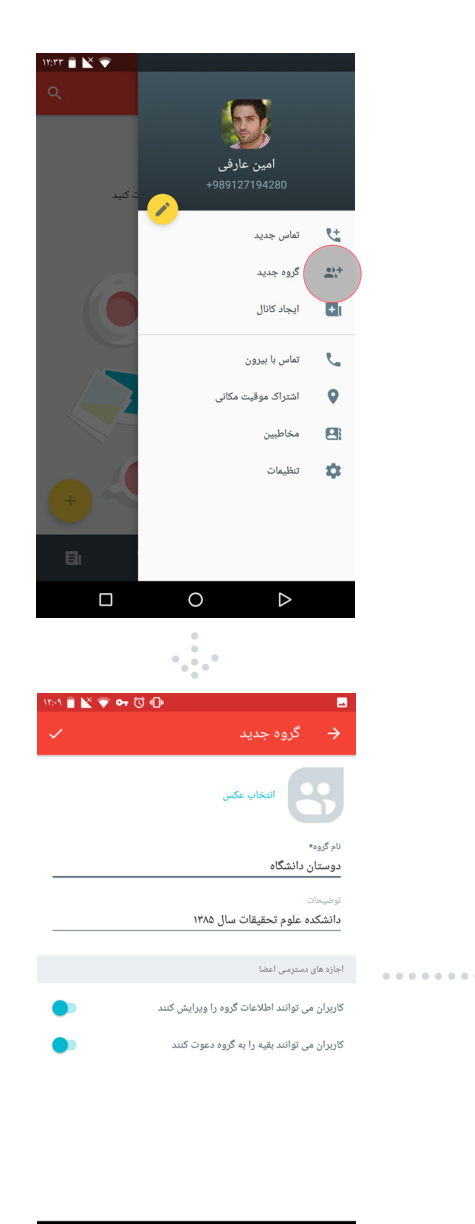

0

 $\diamond$ 

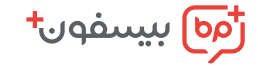

برقراری تماس | راهنمای کاربری بیسفون پلاس

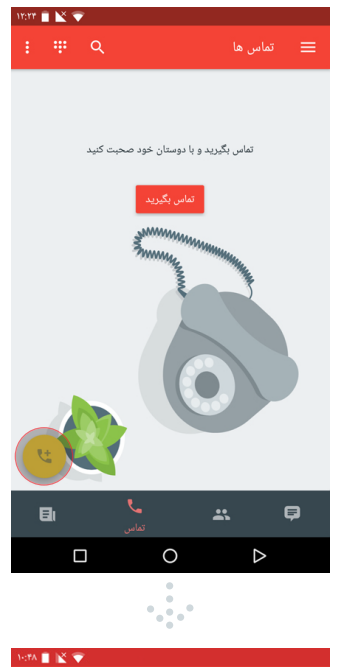

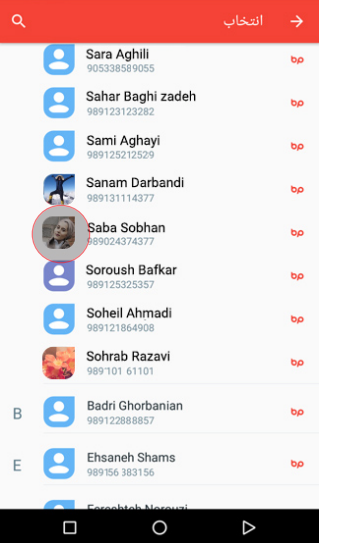

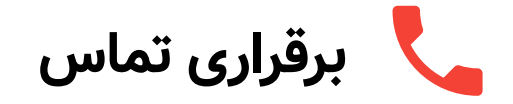

## راہ اول

به تب تماس برو و روی دکمه مثبت(زرد) بزن. مخاطبت رو انتخاب کن، گزینه تماس رایگان یا تماس با بیرون رو انتخاب کن و از تماست لذت ببر.

Sara Aghili

Sahar Baghi zadeh

تماس با Saba Sobhan

تماس رایگان

تماس با بيرون

ami Aghayi

Sohrab Razavi

......

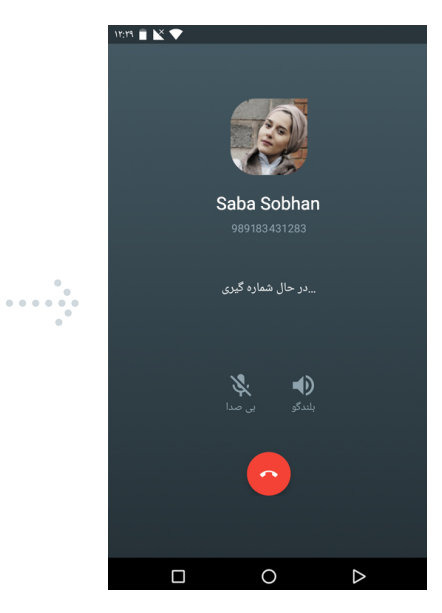

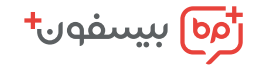

### راه دوم

به تب تماس برو و از نوار بالا روی آیکون صفحه کلید بزن. شماره مورد نظرت رو وارد کن روی دکمه سبز بزن و با انتخاب تماس رایگان یا تماس با بیرون، با مخاطبت تماس بگیر.

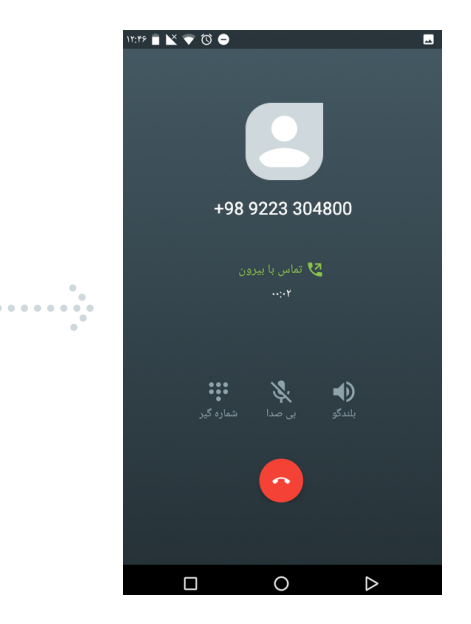

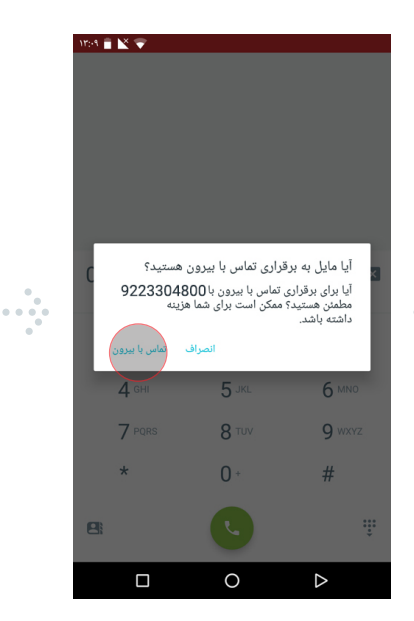

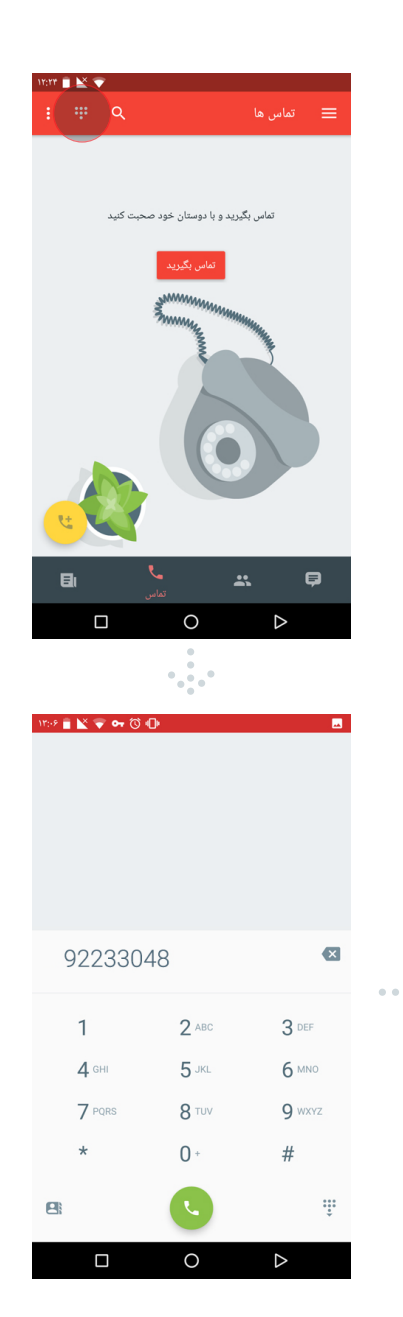

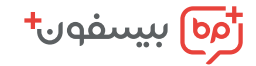

### راه سوم

به تب تماس برو و از نوار بالا روی آیکون صفحه کلید بزن. حالا روی دکمه مخاطبین بزن و مخاطبت رو انتخاب کن. گزینه تماس رایگان یا تماس با بیرون رو انتخاب کن و از تماست لذت ببر.

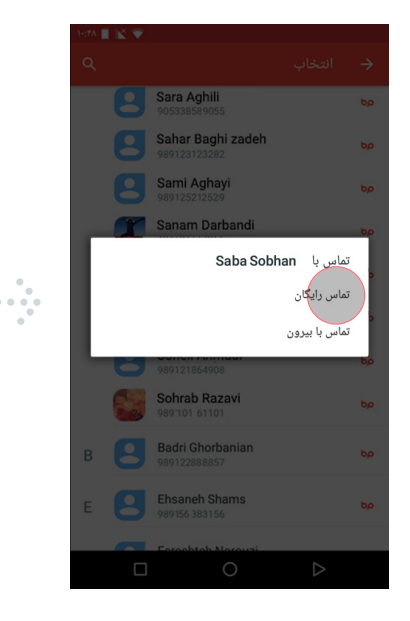

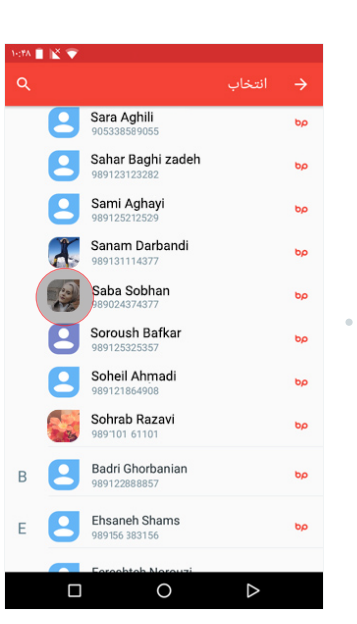

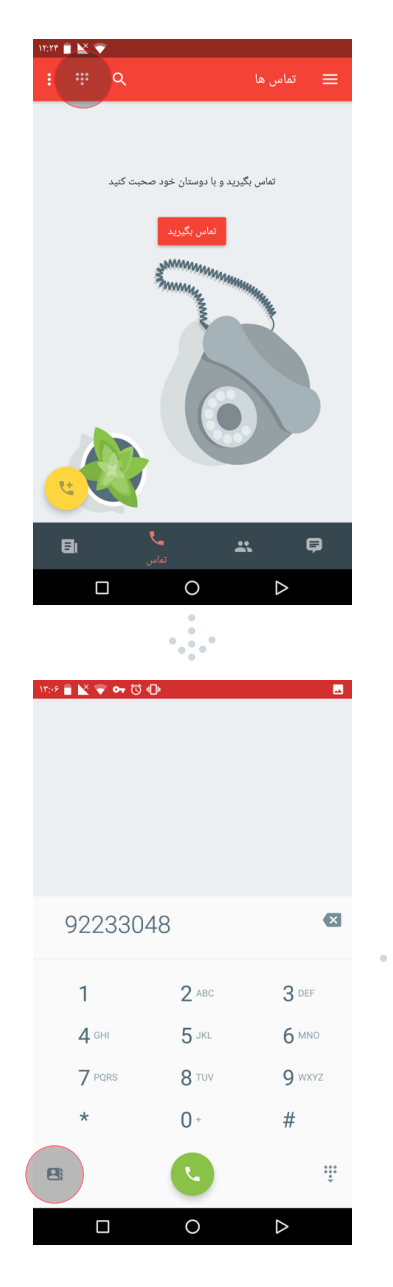

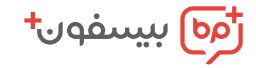

## راه چهارم

از منوی تماس، تماس جدید رو انتخاب کن و بعد مخاطبتو انتخاب کن. گزینه تماس رایگان یا تماس با بیرون رو انتخاب کن و از تماست لذت ببر.

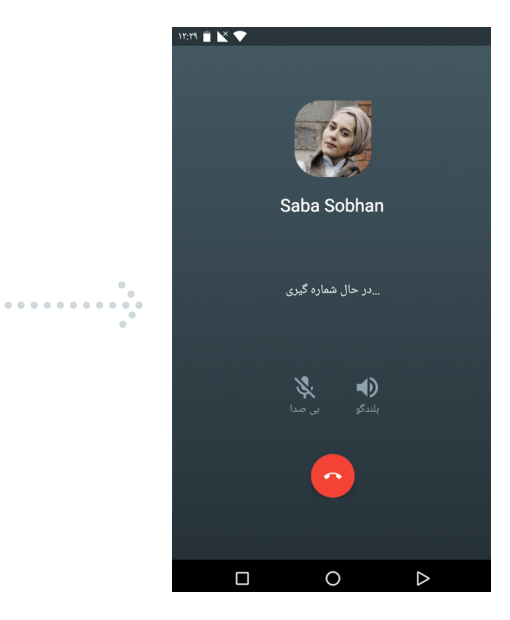

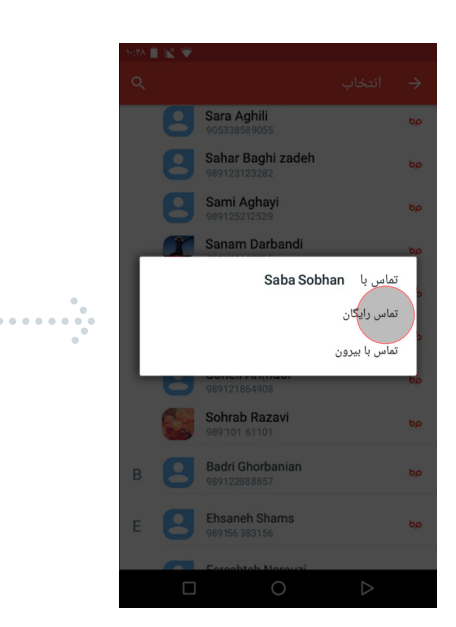

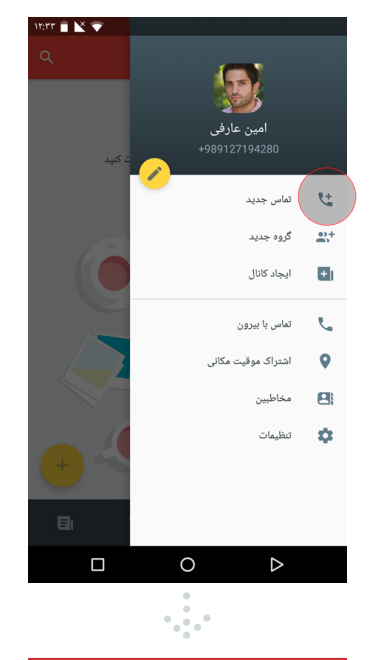

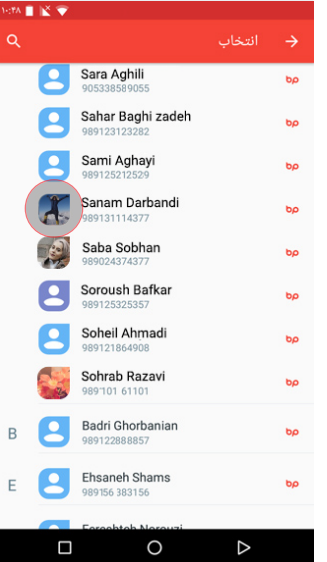

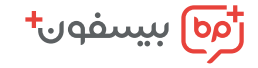

📘 ایجاد کانال

از منو روی ایجاد کانال بزن. نام کانال رو حتماً بزن و تصویر کاور کانالت رو انتخاب کن، بعد عکس کانالت رو هم انتخاب کن. برچسبهایی که میخوای با اون جستجوت کنن رو بزن. کانال رو قابل جستجو کن و اشتراک گذاری محتوای کانال رو فعال یا غیر فعال کن. از نوار بالای با زدن تیک مراحل ایجاد کانالت رو تائید کن.

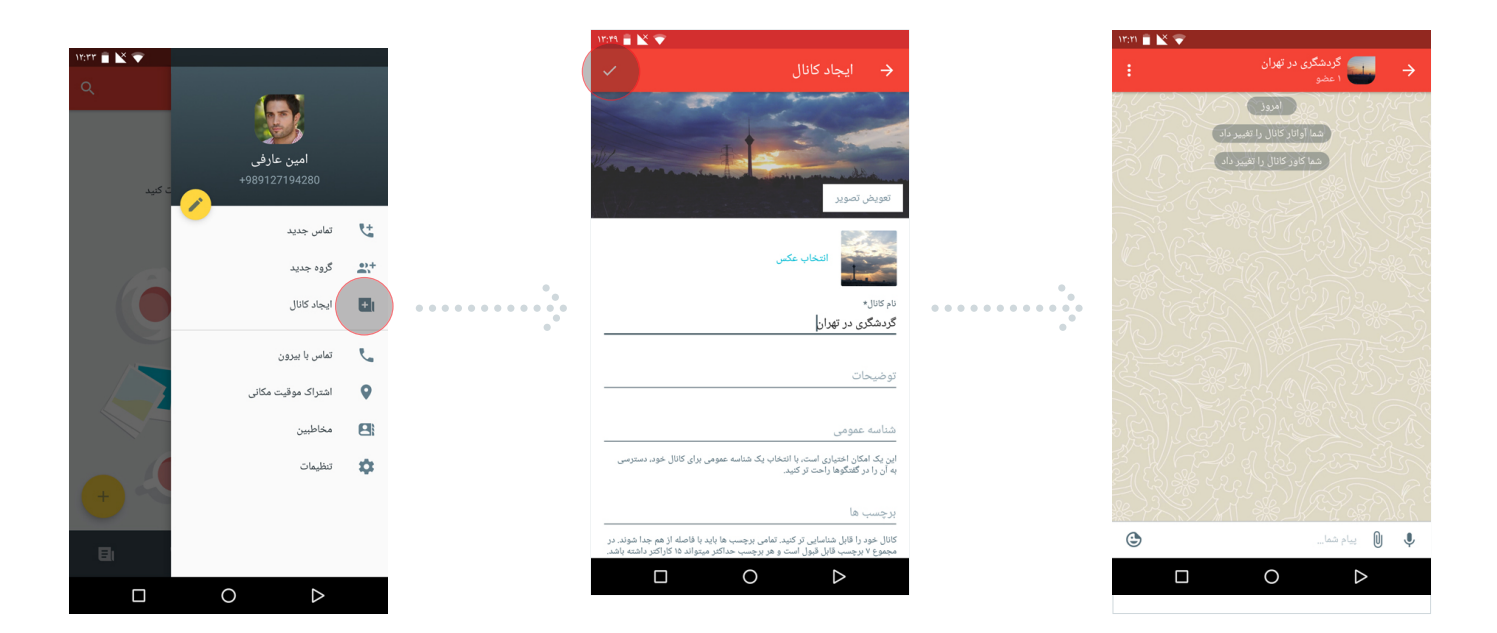

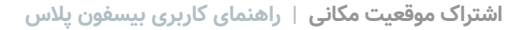

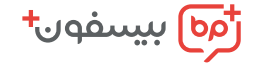

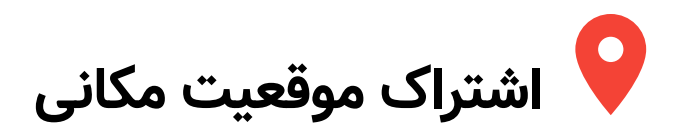

از منو روی اشتراک موقعیت مکانی بزن. ابتدا موقعیتت رو روشن کن و بعد مخاطبی رو که میخوای موقعیتت رو ببینه انتخاب کن. در پایین هم ببین چه کسی موقعیتش رو باهات به اشتراک گذاشته.

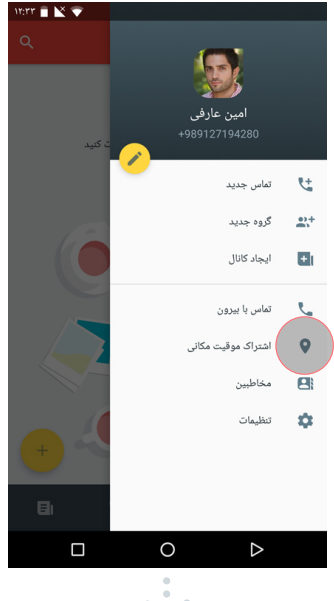

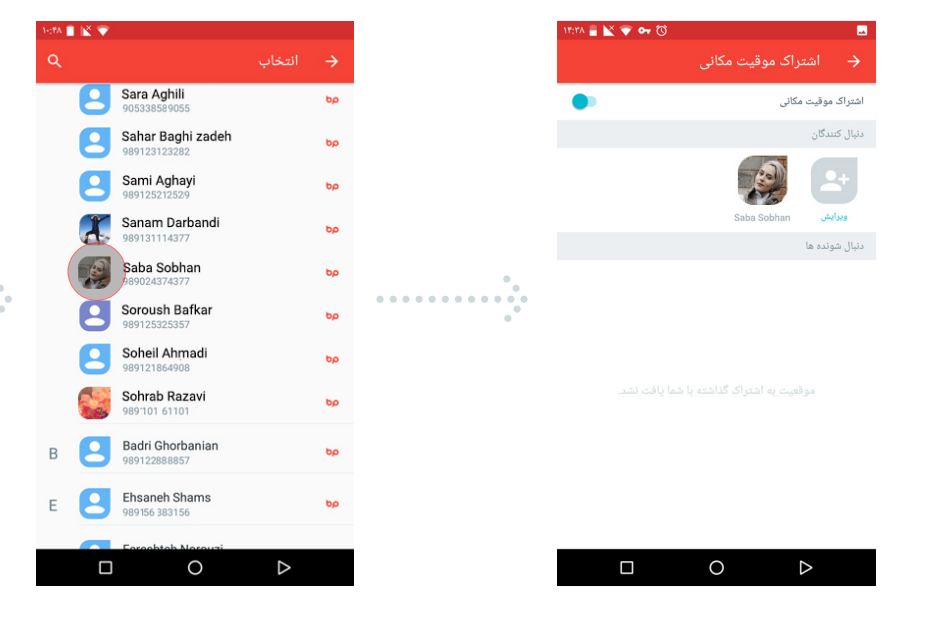

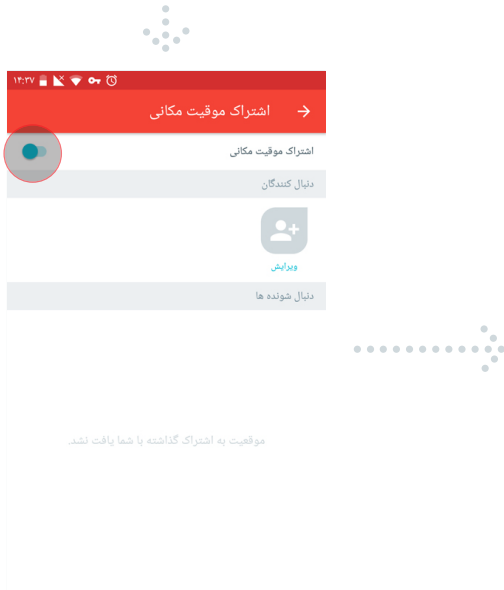

0

 $\diamond$ 

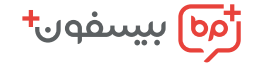

0 تنظيمات

از منو روی تنظیمات برو و یکی از موارد مقابل رو تغییر بده.

| 10:19 🛢 🖹 💎 🕶 🔞 |   |                        |   |
|-----------------|---|------------------------|---|
|                 |   | 🔶 تنظيمات              |   |
|                 |   | عمومى                  |   |
|                 |   | بيام ها                | ł |
|                 |   | رسانه                  | , |
|                 |   | حریم شخصی و امنیت      |   |
|                 |   | وستان خود را دعوت کنید | s |
|                 |   | گزارش خطا              | 5 |
|                 |   | رباره برنامه           | s |
|                 |   |                        |   |
|                 |   |                        |   |
|                 |   |                        |   |
|                 | 0 | $\triangleright$       |   |

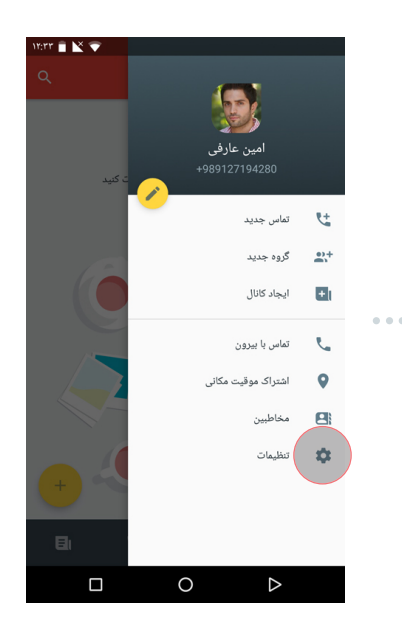

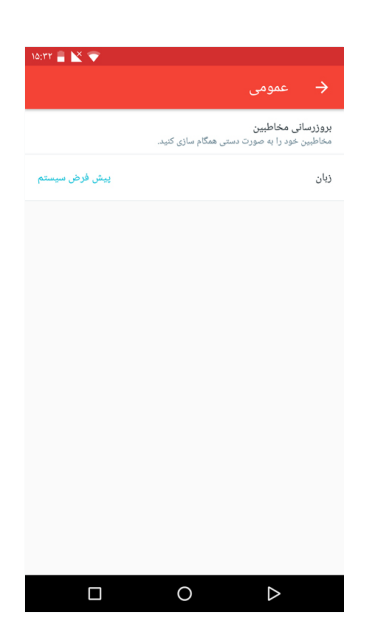

#### عمومى

**به روز کردن مخاطبین:** به روز کردن مخاطبین رو به صورت دستی میتونی اینجا انجام بدی. **زبان:** انتخاب زبان مورد نظرتون.

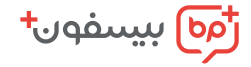

## پيامها

| 10;111 🛢 🖹 🐨                                               |                                                                                             |                                         |
|------------------------------------------------------------|---------------------------------------------------------------------------------------------|-----------------------------------------|
| ن                                                          | تنظيمات حافظه پنها                                                                          |                                         |
| <b>همیشه</b><br>ه آن ها دسترسی ندارید، برای صرفه           | <b>ئنتن رسانه</b><br>ویدئوها و باقی فایل ها که شما دیگر ب<br>ر فضای حافظه پاک خواهند شد.    | <b>نگه دان</b><br>تصاویر،<br>جویی د     |
| 1.52 MB                                                    | دن حافظه پنهان                                                                              | پاک کر                                  |
| 212.0 KB<br>ای ذخیره شده را حذف و پایگاه داده را<br>میکند. | <b>داده محلی</b><br>·ن پایگاه داده ی محلی، بیام های قدیم<br>به سازی فضای حافظه ی داخلی فشرد | <b>پایگاه ه</b><br>تمیز کرد<br>برای بهی |
|                                                            |                                                                                             |                                         |
|                                                            |                                                                                             |                                         |
|                                                            |                                                                                             |                                         |
|                                                            |                                                                                             |                                         |
|                                                            |                                                                                             |                                         |
|                                                            |                                                                                             |                                         |
|                                                            | 0                                                                                           |                                         |
|                                                            |                                                                                             |                                         |

#### تنظيمات حافظه پنهان:

برای اینکه فضای دستگاهت زیاد پر نشه و بتونی به راحتی از اون استفاده کنی میتونی تو این بخش حافظه پنهان بیسفون پلاس رو مدیریت کنی.

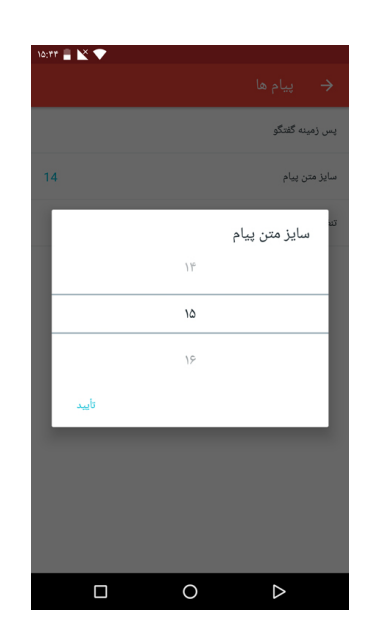

**سایز متن پیام:** اندازه سایز متن پیامت رو به دلخواه انتخاب کن.

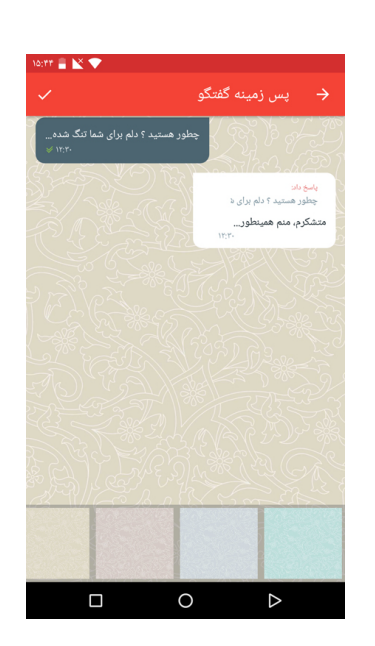

**پس زمینه گفتگو:** عکس پس زمینه چتها و گفتگوت رو تغییر بده.

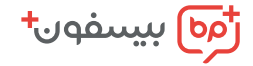

#### تنظيمات حافظه پنهان

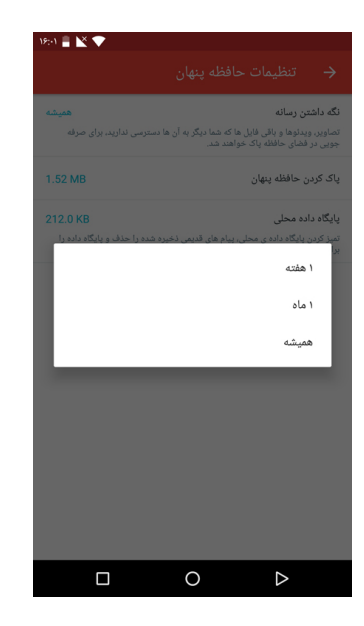

#### نگەداشتن رسانە:

تو این بخش میتونی زمان نگه داشتن فایلهای چندرسانهای از جمله تصویر، صوت، ویدیو و... را مشخص کنی.

| 19:11 🔒 📉 💎                 |                                                        |                                      |
|-----------------------------|--------------------------------------------------------|--------------------------------------|
|                             |                                                        |                                      |
| همیشه                       |                                                        | نگه داشتن رسانه                      |
| نا دسترسی ندارید، برای صرفه | باقی فایل ها که شما دیگر به آن ه<br>لظه پاک خواهند شد. | تصاویر، ویدئوها و<br>جویی در فضای حا |
| 1.52 MB                     | ، پنهان                                                | پاک کردن حافظه                       |
| 2.                          | تصاوير                                                 | L                                    |
|                             | فایل های صوتی                                          | تم<br>برا                            |
|                             | ويدئو ها                                               |                                      |
|                             | موسيقى                                                 |                                      |
|                             | دیگر فایها                                             |                                      |
| انصراف پاک کردن             |                                                        | - 1                                  |
|                             |                                                        |                                      |
|                             |                                                        |                                      |
|                             |                                                        |                                      |
|                             |                                                        |                                      |
|                             | 0                                                      | $\triangleright$                     |

#### پاک کردن حافظه نهان:

با پاک کردن حافظه نهان، تمام فایلها (چند رسانه ای و ...) که از طریق بیسفون در گفتگوها، گروهها و کانالها دانلود کردی حذف میشه. البته این فایلها با دانلود دوباره قابل بازیابی هستن. همچنین میتونی فایلها رو بعد از دانلود با استفاده از گزینه ذخیره در گالری، به گالری دستگاهت انتقال بدی. پاک کردن حافظه نهان فایلهای موجود در گالری شما رو حذف نمیکنه.

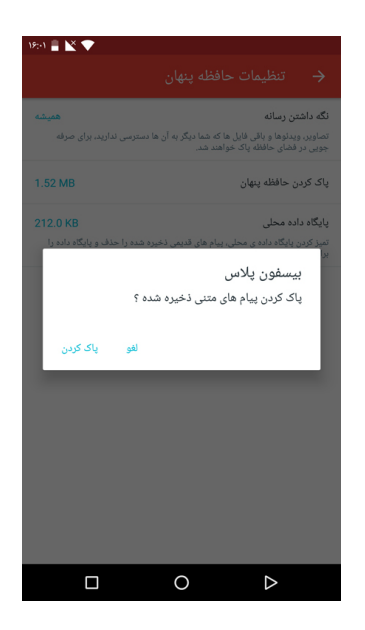

#### پاک کردن پایگاه داده محلی:

تمام متن پیامهای موجود در بیسفون رو پاک میکنه. دقت کن که پیامهای پاک شده از این قسمت بعد از مراجعه به گفتگوها یا گروهها دوباره از سمت سرور بازیابی میشه و برای همیشه پاک نمیشه. عملکرد بیسفون به دادههای پیش

فرض نیاز داره پس حجم داده پایگاه محلی هرگز صفر نمیشه.

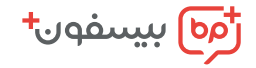

## رسانه

**دانلود عکسها به صورت خودکار:** از اینجا دانلود خودکار عکسها رو فعال و غیر فعال کن. **دانلود ویدئوها به صورت خودکار:** از اینجا دانلود خودکار ویدئوها رو فعال و غیر فعال کن.

د اللود فایل ها به صورت خودکار:

از اینجا دانلود خودکار فایلها رو فعال و غیر فعال کن.

ذخیر خودکار عکسها در گالری:

با فعال بودن این گزینه عکسها به صورت خودکار در گالری ذخیره میشن.

**ذخیر خودکار ویدئوها در گالری:** با فعال بودن این گزینه ویدئوها به صورت خودکار در گالری ذخیره میشن.

| 19:19 🔒 🖹 💎 |                                                           |
|-------------|-----------------------------------------------------------|
|             | 🔶 رسانه                                                   |
|             | دانلود عکسها به صورت خودکار<br>روی شبکه تلفن همراه و WiFi |
|             | دانلود ویدئوها به صورت خودکار<br>هیچوقت                   |
|             | دانلود فایلها به صورت خودکار<br>هیچوقت                    |
|             | ذخیره خودکار عکس ها در گالری                              |
|             | ذخیره خودکار ویدئو ها در گالری                            |

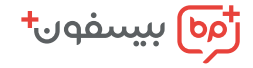

حريم شخصي و امنيت

| w:-r 🛢 🖹 💎 |                                   |
|------------|-----------------------------------|
|            | 🔶 ارتباطات فعال                   |
|            | ارتباط فعلى                       |
| آنادین     | Nexus 5X<br>Android OS version 25 |
|            |                                   |
|            |                                   |
|            |                                   |
|            | 0 >                               |

ارتباطات فعال:

تمام دستگاههایی که حساب کاربریت توشون فعاله رو نمایش میده که میتونی حسابت رو از اونا پاک کنی.

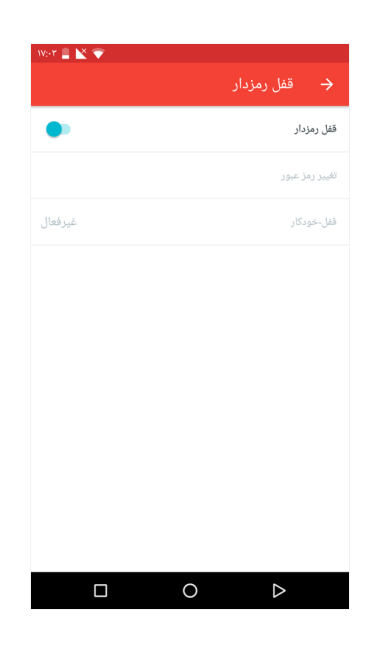

**قفل رمزدار:** اینجا مخصوص رمز گذاشتن اختصاصی برای بیسفون پلاسه.

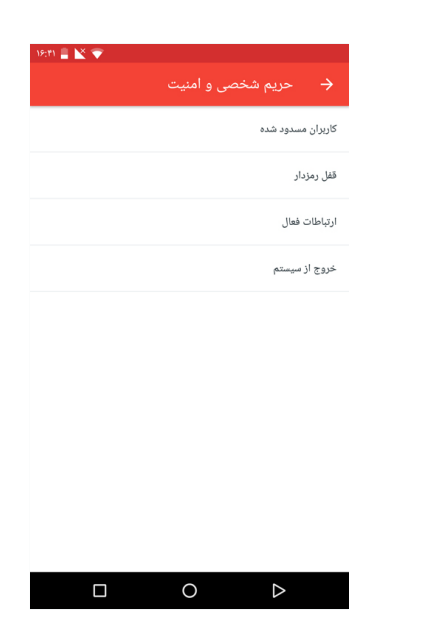

#### کاربران مسدود شده:

کاربرایی رو که از منوی گفتگو مسدود یا بلاک کردی اینجا نمایش میده.

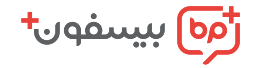

## دوستان خود را دعوت کنید

تو این قسمت با استفاده از ایمیل، پیامک، فیسبوک و توئیتر میتونی دوستات رو دعوت کنی.

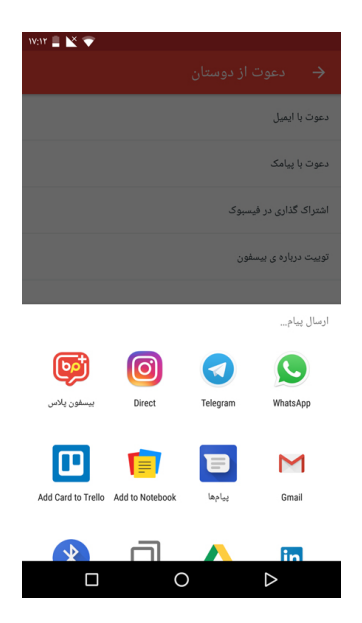

| 1V:17 🛢 📉 💎                                                       |               |      |                  |  |  |
|-------------------------------------------------------------------|---------------|------|------------------|--|--|
| ≡                                                                 | رما بىيىغەن 🚍 |      |                  |  |  |
|                                                                   |               | طا   | گزارش خ          |  |  |
| الم                                                               |               |      |                  |  |  |
| <b>U</b>                                                          | رارس ح        | 5 00 | ונט              |  |  |
| در صورتی که یک خطا در نرم افزار پیدا کرده اید آن را گزارش<br>دهید |               |      |                  |  |  |
|                                                                   |               |      | Desktop          |  |  |
| نسخه                                                              |               |      |                  |  |  |
|                                                                   |               |      | -                |  |  |
|                                                                   |               |      | مدل گوشی         |  |  |
|                                                                   | 0             |      | $\triangleright$ |  |  |

## گزارش خطا

خطاها و ارورهای برنامه رو از این گزینه میتونی به تیم فنی گزارش بدی.

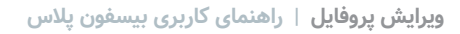

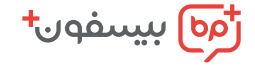

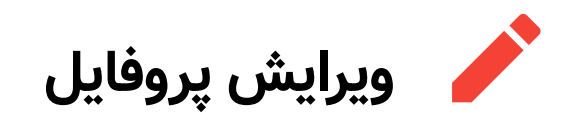

برای تغییر پروفایلت میتونی از منو، گزینه ویرایش (دکمه زرد) رو انتخاب کنی و عکس، نام و آیدی کاربریت رو تغییر بدی.

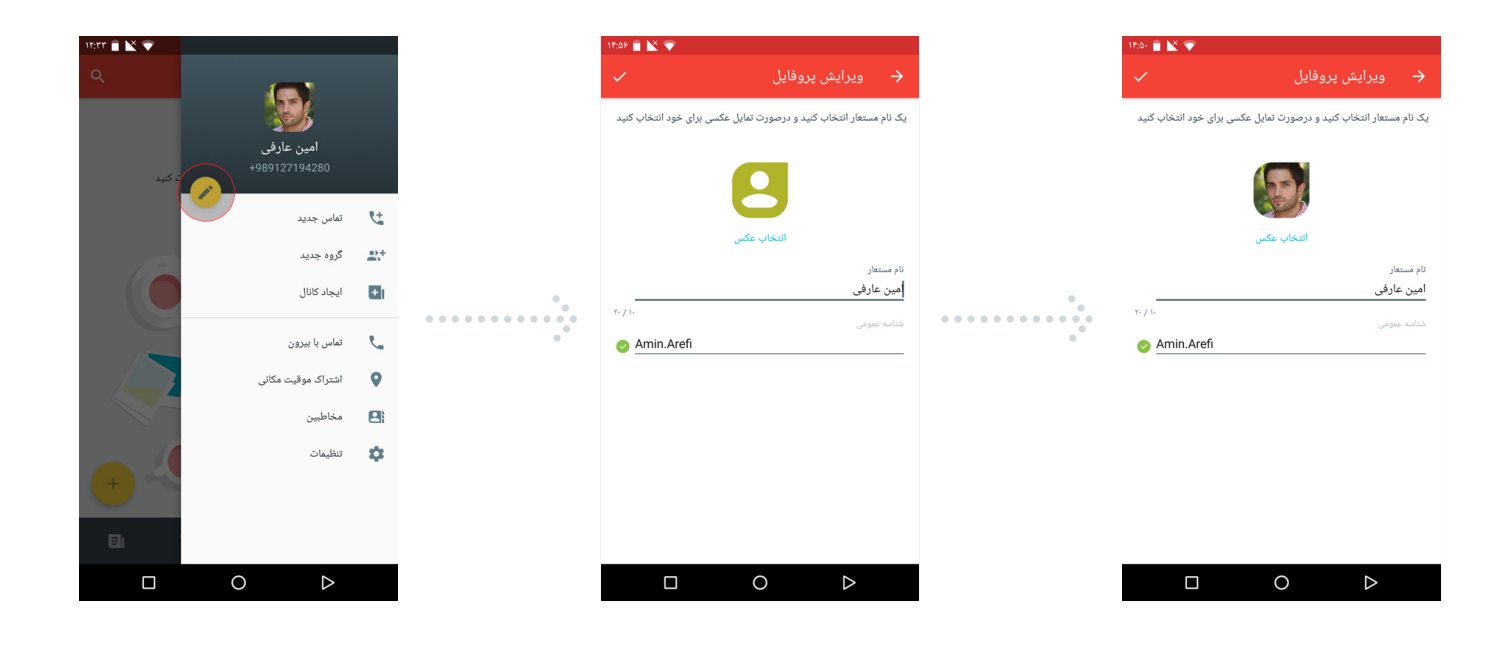

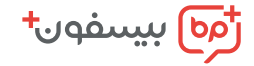

# \$ افزایش اعتبار تماس

## افزایش اعتبار تماس

کافیه بری تو منو، گزینه تماس با بیرون رو بزنی و روی خرید اعتبار بزنی تا به انتخاب مبلغ و درگاه پرداخت وصل بشی.

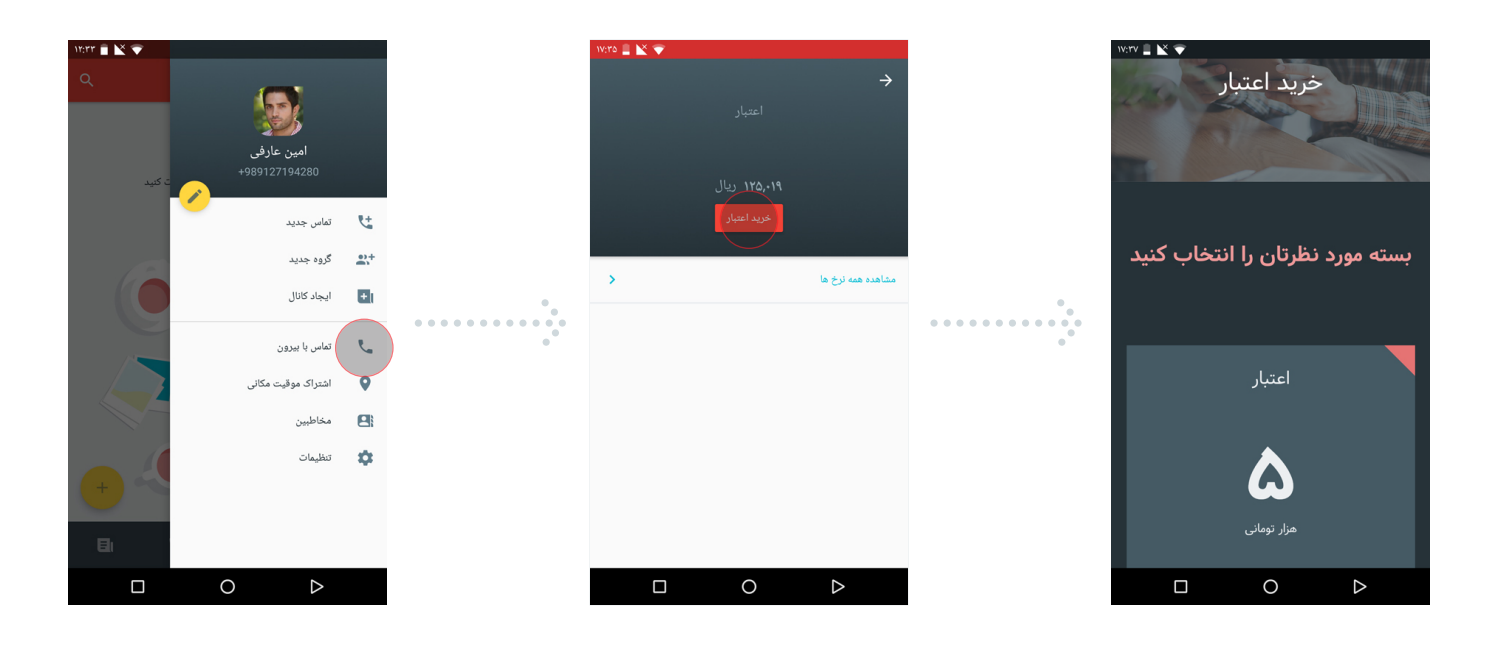

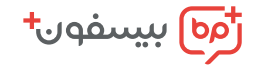

#### مشاهده نرخ تماس با بیرون

از منو به گزینه تماس با بیرون برو و با باز کردن مشاهده همه نرخها، نرخهای تماس رو نگاه کن.

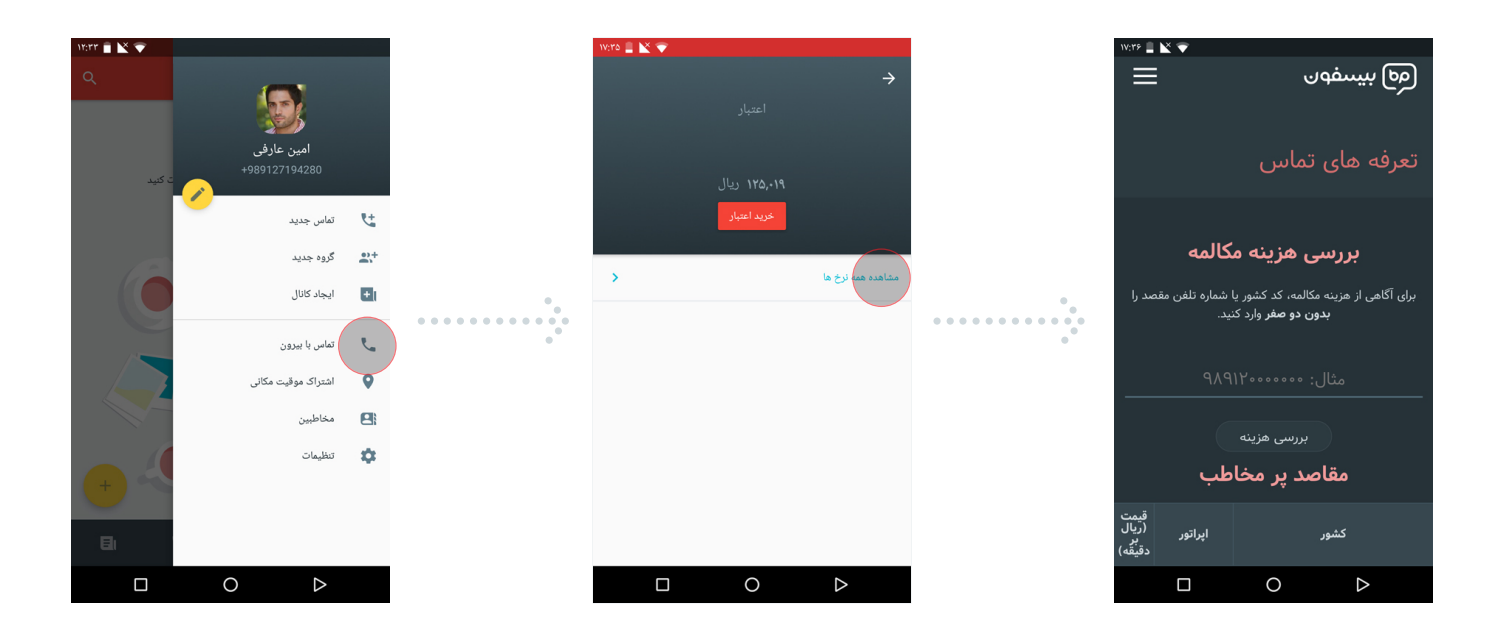

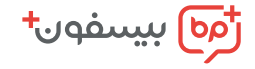

🙀 بی صدا کردن گفتگو، گروہ، کانال

در هر گفتگو، گروه و کانال میتونین با زدن روی نوار قرمز بالا، در قسمت اعلان هشدار داشتن یا بی صدا بودن آن گفتگو، گروه یا کانال رو مشخص کنی.

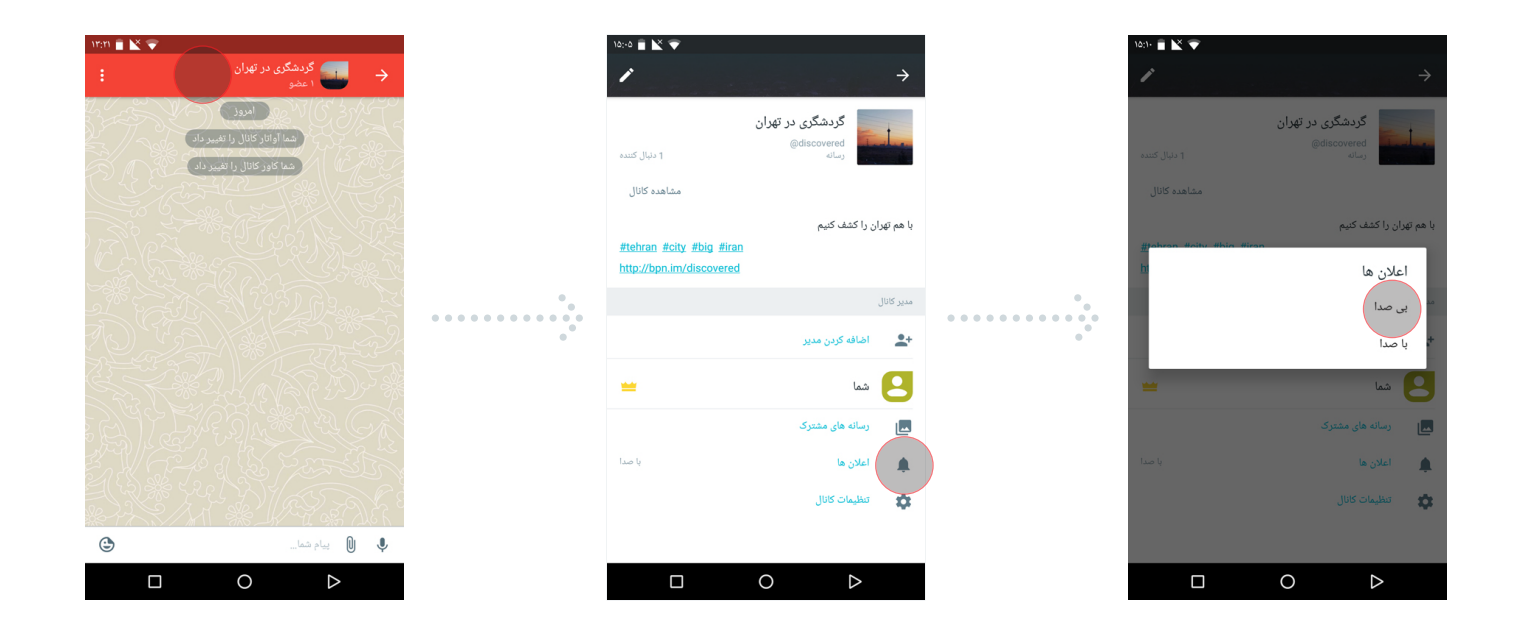

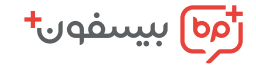

## پيدا کردن کانال 🔾

برای پیداکردن کانالها، در بالای تب کانال روی آیکون قطبنما (کنار جستجو) بزن. در این بخش میتونی از ویترین بالا یا دسته بندی پایین کانالت رو پیدا کنی.

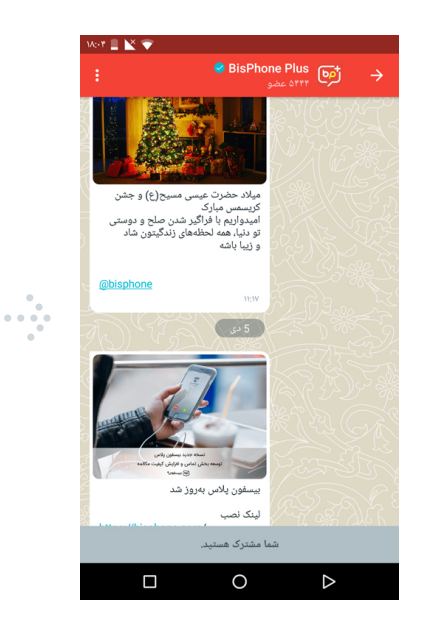

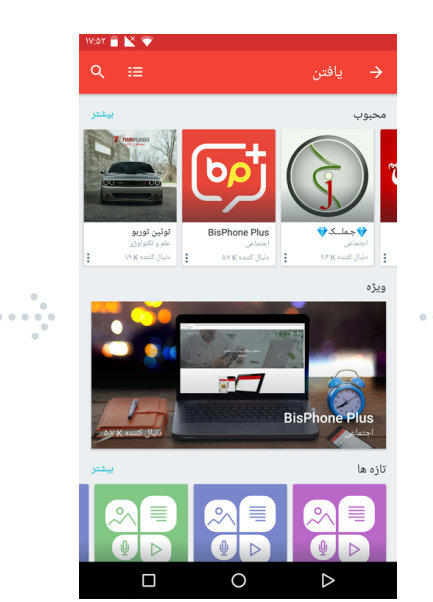

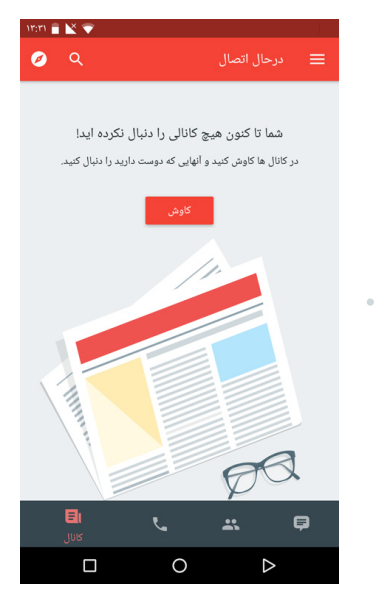